## Migration

Connectez-vous à votre compte sur l'instance PeerTube national sur laquelle vous souhaitez importer vos vidéos.

Cliquez sur « Vidéos » dans le bandeau à gauche

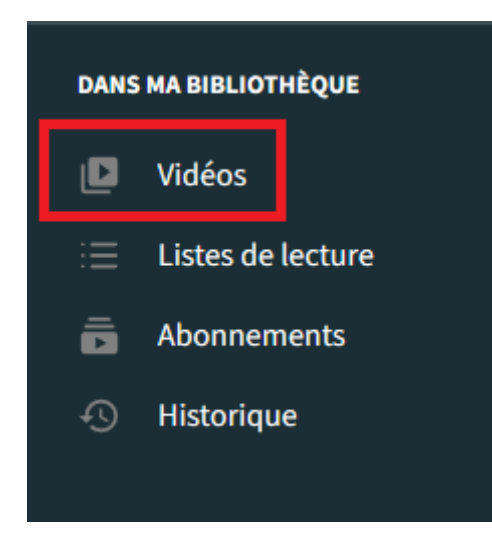

### Cliquez sur « Mes importations »

| Chaînes <u>Vidéos</u> Listes de lecture Abonnements - Historique     |                                 |                                  |
|----------------------------------------------------------------------|---------------------------------|----------------------------------|
| Mes vidéos                                                           | $\diamondsuit$ Mes importations | လို Changements de propriétaires |
| Filtrage                                                             |                                 | Dernier publié en premier 🔹      |
| Cliquez sur « Mes synchronisations »                                 |                                 |                                  |
| Chaînes Vidéos Listes de lecture Abonnements <del>-</del> Historique |                                 |                                  |
| C Mes importations                                                   |                                 | C Mes synchronisations           |
| Filtrage                                                             |                                 |                                  |
| Cliquez sur « Ajouter une synchronisation »                          |                                 |                                  |

 Mes synchronisations

 Outer une synchronisation

 Chaîne distante
 Chaîne
 État
 Créé A
 Dernière synchronis...

### Une fois que vous êtes sur la page ci-dessous :

| Chaînes Vio | léos     | Listes de lecture | Abonn | ements <del>*</del>                                   | Historique                                                                           |  |       |  |
|-------------|----------|-------------------|-------|-------------------------------------------------------|--------------------------------------------------------------------------------------|--|-------|--|
| NOUVELLE SY | NCHRONIS | ATION             |       | URL de la chaîn                                       | ne distante                                                                          |  |       |  |
|             |          |                   |       | Exemple : http                                        | ss://youtube.com/channel/UC_tancy_channel                                            |  |       |  |
|             |          |                   |       | Options pour le                                       | ▼<br>es vidéos existantes de la chaîne distante :                                    |  |       |  |
|             |          |                   |       | <ul> <li>Importer tou</li> <li>Seulement s</li> </ul> | ut et surveiller les nouvelles publications<br>surveiller les nouvelles publications |  |       |  |
|             |          |                   |       |                                                       |                                                                                      |  | Créer |  |

Dans une nouvelle fenêtre, récupérez l'URL de la chaine que vous souhaitez importer. Allez sur la page d'accueil de la chaine que vous souhaitez importer et copier l'URL qui se situe à l'emplacement du cadre rouge

| Q, https://videos. <b>ac-nancy-metz.fr</b> /a/texemple/video-channels |                                                             |
|-----------------------------------------------------------------------|-------------------------------------------------------------|
|                                                                       | Recherchez des vidéos, des listes de lecture, des chaîne: Q |
| n<br>etexemple ···<br>@texemple ြ<br>Pas d'abonné-e • No videos       |                                                             |
| CHAÎNES VIDÉOS                                                        | Rechercher les vidéos du · Q                                |
| n texemple Pas d'abonné-e • No videos                                 | S'abonner 👻                                                 |
| Cette chaîne n'a pas de vidéos.                                       |                                                             |

Dans le champ « URL de la chaîne distante » mettez l'URL de la chaine PeerTube que vous souhaitez importer

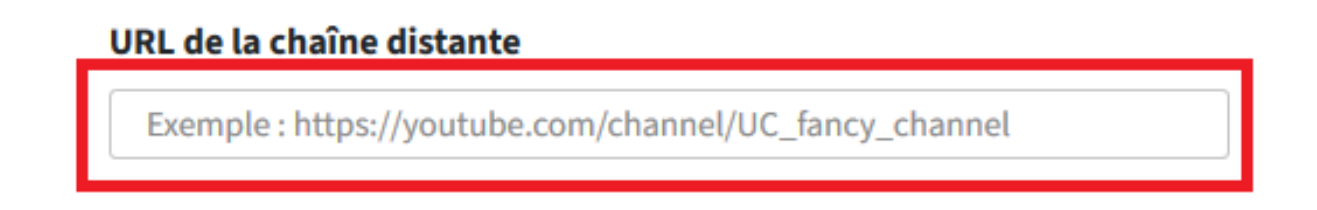

Cliquez sur le champ de « Chaîne Vidéo » et sélectionner sur quelle chaine vous souhaitez importer vos vidéos.

# Chaîne Vidéo

| Dans « Options pour les vidéos existantes de la chaîne distante : » cocher la case « Importer tout et |
|----------------------------------------------------------------------------------------------------|
| surveiller les nouvelles publications »                                                               |

### Options pour les vidéos existantes de la chaîne distante :

Importer tout et surveiller les nouvelles publications

Seulement surveiller les nouvelles publications

#### Ensuite, cliquez sur « Créer »

| Chaînes | Vidéos       | Listes de lecture | Abonnements - Historique                                                                                     |  |
|---------|--------------|-------------------|----------------------------------------------------------------------------------------------------|--|
| NOUVEL  | LLE SYNCHRON | IISATION          | URL de la chaîne distante  https://videos.ac-nancy-metz.fr/a/texemple/video-channels  Chaîne Vidéo  texemple |  |
|         |              |                   | Créer                                                                                                    |  |

Vous devriez être renvoyé sur cette page :

| C Mes synchron   | nisations                                                |                                   |            |                  |                                 |         |
|------------------|----------------------------------------------------------|-----------------------------------|------------|------------------|---------------------------------|---------|
| + Ajouter une sy | nchronisation                                            |                                   |            |                  |                                 |         |
|                  | Chaîne distante                                          | Chaîne                            | État       | Créé 🔺           | Dernière synchronis             |         |
| ••••             | https://videos.ac-nancy-metz.fr/c/nvignal_channel/videos | n nvignal_channel nvignal_channel | PROCESSING | 21/12/2022 14:57 | 21/12/2022 14:57 Lister les imp | orts    |
| 10               |                                                          | Id < 1 > DI                       |            |                  | Afficher 1 à 1 des 1 synchronis | sations |

L'importation de la chaine peut prendre entre quelques minutes et quelques heures en fonction du nombre et de la durée des vidéos.

Vos vidéos devraient commencer à apparaitre dans votre bibliothèque.